STEP 2 登録する

空メールを送信するとこのようなメールが返って来ます。Oのついた URL をタップします。

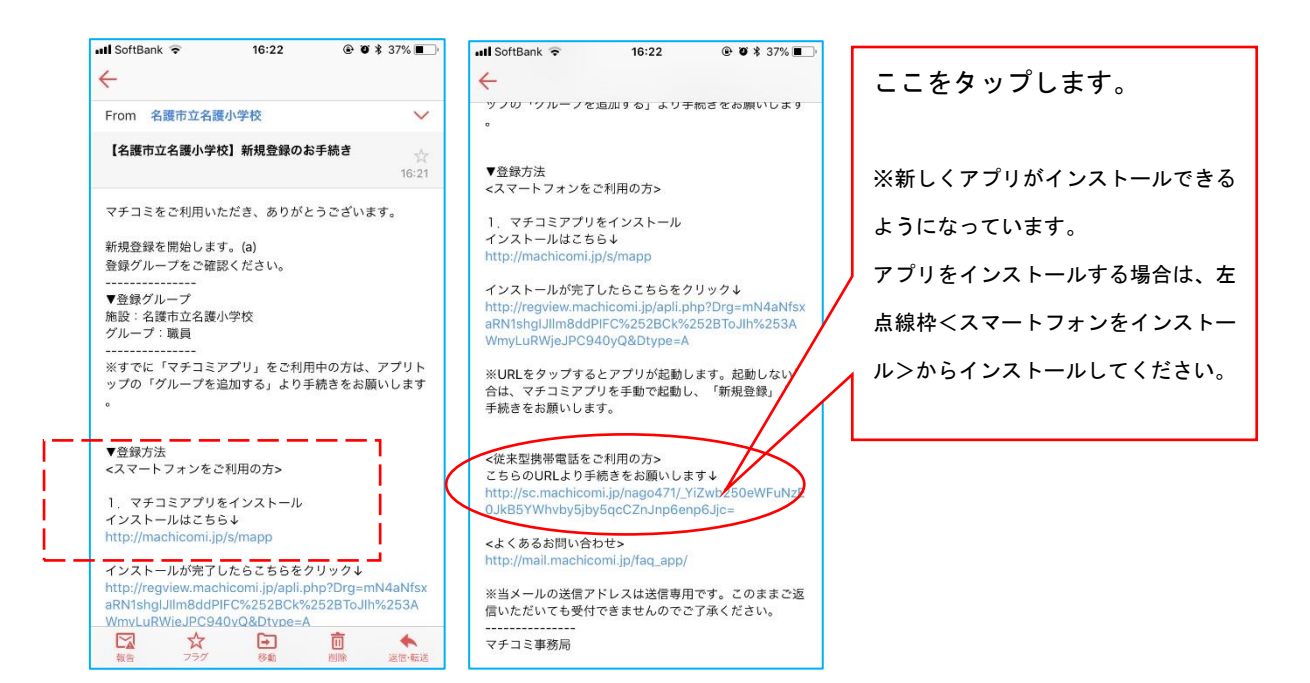

## ②利用規約の確認をする。

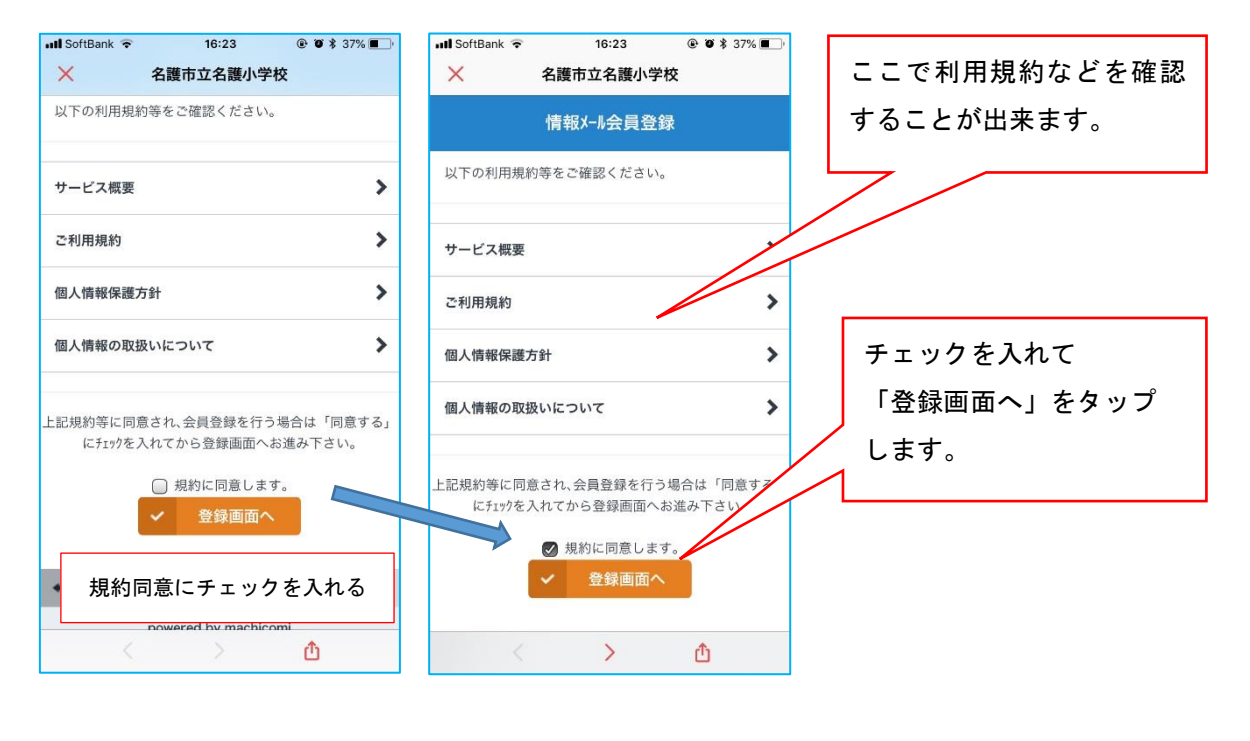

- 🖬 SoftBank 🗢 16:24 @ Ø \$ 37% **=** 名護市立名護小学校 X グループ名の確認 グループ名 メール配信に使用するメールアドレスを確認してくだ さい。 配信されるメールアドレス アドレス ※月に1~2回程度弊社がご提供するサービスの品質向上 の為、アンケートメールを送らせて頂きます。 よろしければ「確認」をタップします。 確認 < > 🛆
- ③ 配信されるメールアドレスとグループを確認する。

## ④ 登録完了

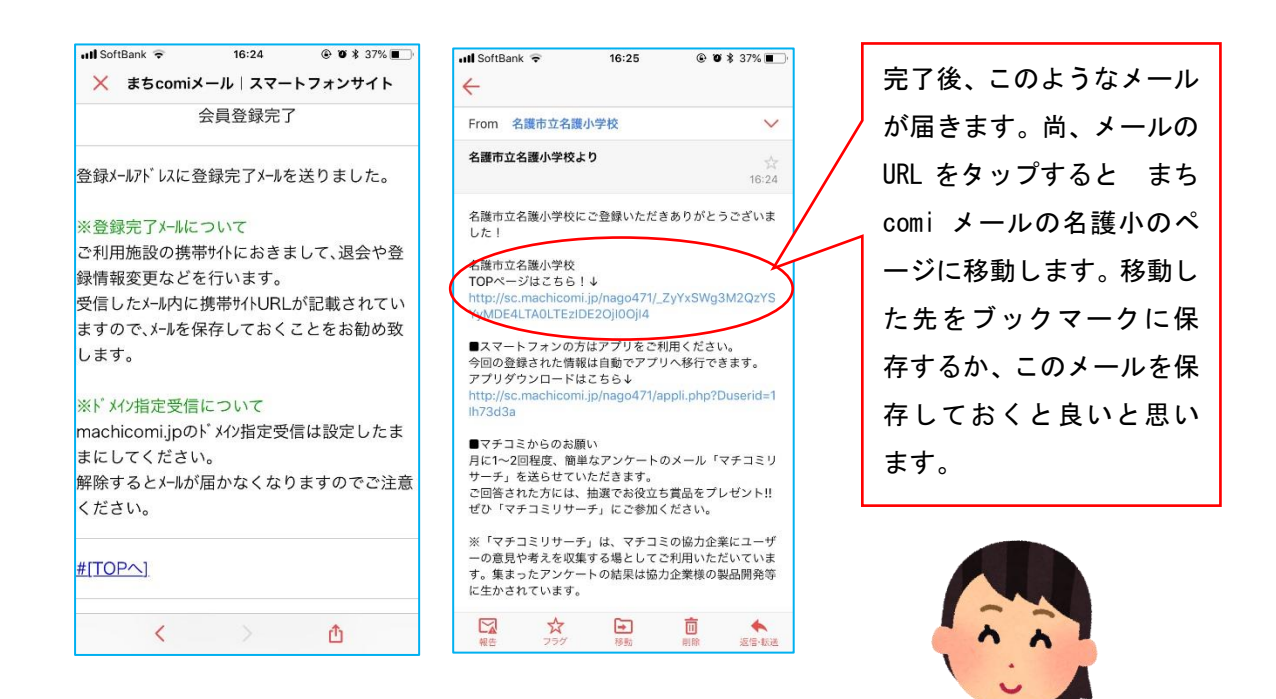